附件

## "歇业一件事"市(州)、区(县)

## 认领配置操作手册

一、登录省一体化平台,选择"一件事一次办"系统(一体化管理员账号登录)

| 🤮 四川-体化政务服务平台                                                                       |                                                                                                    |                                                                                               |                                                                                                    |           | S 20                                                | 向市政务服务和非公经济<br>5                                   |
|-------------------------------------------------------------------------------------|----------------------------------------------------------------------------------------------------|-----------------------------------------------------------------------------------------------|----------------------------------------------------------------------------------------------------|-----------|-----------------------------------------------------|----------------------------------------------------|
| 实验以间控用一体化统终围终于台,想是今日第 8005 位以间者                                                     |                                                                                                    |                                                                                               |                                                                                                    |           | matting and and and                                 | en Banan Ownen                                     |
| 一体化225時間第                                                                           | 一体化政务解験务                                                                                                    |                                                                                               | 政務服务の日本部に                                                                                                 |           | 服务应用系统<br>统                                         |                                                    |
| 林崎智理学台<br>単陸智理系统<br>一年第一次の<br>地学研究授業統(新)<br>电学研究授業統<br>続け服素<br>电子経営法<br>行政装施<br>(新) | *工程建设項目事批系统<br>[1次] 対策重要系统<br>[1次] 対策重要系令<br>[1次] 対策令一<br>[1次] 中介部系<br>[1次] 秋中中間<br>[1次] 水中や気限第<br>[1次] 項目469 | ×                                                                                             | →安止な村庁<br>ならなど村庁の回知法<br>→街辺生健康委<br>利用の目を見き時に見あっ。<br>一日の回知にからたの回知。<br>・名新時は超時<br>Phoneのならの回ります。<br>→名市地議業時 | *         | <成都市開結課政办<br>不約ァー増支理系統<br><超山市<br>部の周防<br>自由不初产一増支理 |                                                    |
| 📲 🔎 SS 😝 😝 🖬 😾 🖬 😾 🚳 💌                                                              |                                                                                                    |                                                                                               |                                                                                                    |           | ∧ ♥ S ₩ 6.                                          | ¢) ¢ja 🥵 14:13 💭                                   |
|                                                                                     | 255和追求,都有自己的梦想,现在,<br>27年<br>使用因川一体化改善型37年台件事一次<br>1<br>7人员 (#2                                               | 大家都在讨论中国梦,<br>2<br>次办承统<br>(1)<br>(1)<br>(1)<br>(1)<br>(1)<br>(1)<br>(1)<br>(1)<br>(1)<br>(1) | 我以为,实现中华民族伟大复兴                                                                                            | . 就是中学民族近 | 2 <sup>4</sup> 213(1)(2017)<br>2代以来最伟大的参            | (第二章) (1916年))<br>● 1917年)<br>● 1917年)<br>● 1917年) |
| IIINNKI: WORKELEN RAIS                                                              | ROLLEN, VIRDAL, WESTER                                                                                        | altanet.                                                                                      |                                                                                                    |           |                                                     |                                                    |

二、在"本地清单管理"菜单点击"认领"选择"歇业一件 事",点击提交

| 《 标准目录配置 | ٩ | 查询条 | 1                                        |           |          |         |                     |                     | <b>白田</b> | 重 雲 高級查询       | i v        |
|----------|---|-----|------------------------------------------|-----------|----------|---------|---------------------|---------------------|-----------|----------------|------------|
| ⊙ 本地清单管理 | - |     | 一件事名称: 读输入一件事名称                          |           | 所属分类:    | 请喻入所属分类 |                     | 白属目录: 防治将           |           |                |            |
| ■ 统计分析   | + | 新增  | + <b>₩</b> 2 448 0 800                   |           |          |         |                     |                     |           |                |            |
|          |   | 序号  | 一件事名称                                    | 所属分项      | 归属日录     | 目录所履地区  | 部门                  | 更新时间                | 是否启用      | 援作             |            |
|          |   | 1   | 机动车申锁检验台格标志与补、换锁行驶证一件<br>事               | 生活服务,年校年审 | 全質統一标准目录 | 四川橋     | 宣宾市政务服务和非公经济<br>发展局 | 2022-04-28 17:41:21 |           | 直看 预选          | 回顧反        |
|          |   | 2   | 机动车申语检验合格标志与补、接领管轉一件事                    | 生活服务。年检年审 | 全省统一标准目录 | 四川省     | 宣真市政务服务和非公经济<br>发展局 | 2022-04-28 17:31:16 |           | 查晋 预览          | ·贷-<br>操作手 |
|          |   | 3   | 律师事务所设立一件事                               | 司法公证,就业创业 | 全省统一标准目录 | 四川省     | 宣宾市政务报务和非公经济<br>发展局 | 2022-01-17 18:53:09 |           | 查看 预选          | >          |
|          |   | 4   | 从事出版物批发业务一件事                             | 文化传媒生产经营  | 全省统一标准目录 | 四川間     | 宣宾市政劳服劳和非公经济<br>发展局 | 2021-12-17 18:32:32 |           | 查得 预送          |            |
|          |   | 5   | の理种畜禽生产经营(种畜禽原种场及猪一级扩<br>繁场种畜禽生产经营许可)一件事 | 农林渔牧生产经营  | 全徽统一标准目录 | 四川省     | 宣宾市政务服务和非公经济<br>发展局 | 2021-12-17 17:43:46 |           | 查看 预定          |            |
|          |   |     |                                          |           |          |         |                     |                     | 1-5 :     | 共5条 〈 1 〉 10 条 | /页 >       |

II 🔎 💲 😥 🧕 🖉 🎘 🕎 😰 🐔

🔨 💌 🚺 🐂 🌈 ሳ።) 🕸 🔂 14:13 🗔

|          | 化政务服务平台<br>服务系统 |      |     |                       |                  |           |                     |   |       |           |                       |    |
|----------|-----------------|------|-----|-----------------------|------------------|-----------|---------------------|---|-------|-----------|-----------------------|----|
| - 标准目录管理 | 查 标准目录管理        | Ξ×   | 本北  | 1999年管理× 标准目录图量×      |                  |           |                     |   |       |           |                       | 0  |
| « 标准目录配量 | Q. 査询条件         | U.SI |     |                       |                  |           |                     |   |       | ×         | 主約 重直 高级直用 ✓          |    |
| ⊙ 本地清单管理 |                 | 0, ≝ | 间条件 |                       |                  |           | 20 22               |   | 三這中列表 |           |                       | 1  |
| ⊯ 统计分析   | 50              |      | 标准日 | <b>教名称:</b> 谢给人乐准田学名称 | 10#8 <b>2</b> 10 | K : 20162 | e l                 |   | 截压    | 移地        |                       |    |
|          | 0 #4            |      | 序号  | 标准目录名称                | IN INGENIO       | 所闻地区      | 创建时间                |   |       |           | set?                  |    |
|          | 1               | ۲    | 1   | 敏业一件事                 | 四川台市场监督登班局       | 四川省       | 2023-11-02 11:50:29 | ^ |       |           | 2058 25 SX            |    |
|          | □ 2             | 1    | 2   | 我要因养实验助物一件事           | 四川省科学技术厅         | 四川台       | 2023-09-15 10:17:23 |   |       |           | 查看 编制 秋江 目除           | -4 |
|          |                 | 103  | 2   | 商品房分户一件事              | 自然资源确权登记局        | 四川省       | 2023-01-03 15:43:08 |   |       |           | 1-2 共2後 - 1 - 10 後、憲法 | こし |
|          |                 |      | 4   | 营造贫运中领机和与校营许可一件事      | 四川省交通运输厅         | 四川省       | 2022-12-23 16:35:13 |   |       |           |                       | ö. |
|          |                 |      | 5   | 宫运中被抗相与经营许可一件事        | 四川省交通运输厅         | 田川省       | 2022-12-23 16:14:47 |   |       |           | · 课(                  | 手册 |
|          |                 |      | 6   | 公民贈育一件事               | 四川省民政厅           | 四川省       | 2022-12-06 14:57:10 |   |       |           | 3                     | »  |
|          |                 |      | 7   | 公园身后一件事               | 四川督公安厅           | 四川留       | 2022-11-90 19:26:05 |   |       |           |                       |    |
|          |                 |      | 8   | 企业开办一件事               | 四川省市场监督管理局       | 四川省       | 2022-11-28 16:38:37 |   |       |           |                       |    |
|          |                 |      | 9   | 我要开面包店                | 四川省市场监管管理局       | 四川協       | 2022-11-22 17:08:21 |   |       | 1         |                       |    |
|          |                 |      | 10  | 企业准置一件事(以留饮店为例)       | 四川台市场监督管理局       | 四川留       | 2022-11-22 16:46:01 | ~ |       | -         |                       |    |
|          |                 |      |     |                       | 1-12             | 共15条 〈 1  | 2 > 10泉/頁 / 藏至      | Φ |       | <b>双沟</b> |                       |    |

三、认领后直接跳转到基础配置界面,红色板块点事项进去 手动把事项配置好,配置好后是蓝色

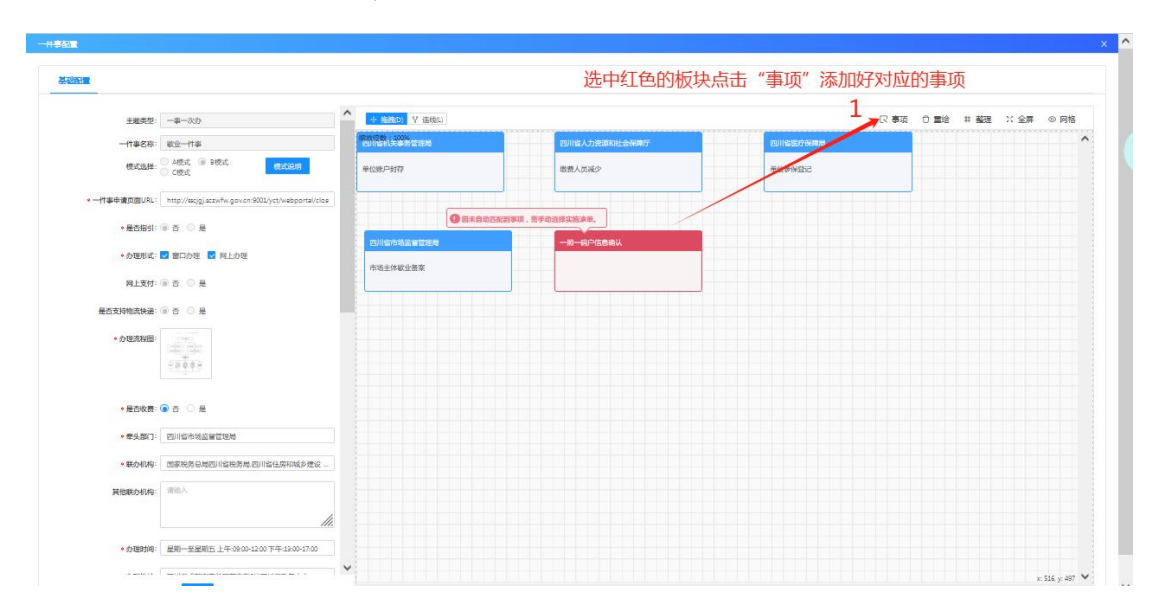

| XXBF         · KUPI-<br>· KUPI-<br>· KUPI- |                                                                                                    |                        |                                       |                 |            |              |
|----------------------------------------------------------------------------------------------------|----------------------------------------------------------------------------------------------------|------------------------|---------------------------------------|-----------------|------------|--------------|
| <ul> <li>・ 成部体</li> <li>・ 成部体</li> <li>・ 目間に検索部底</li> <li>・ は感染症の部底</li> <li>・ は感染症の部底</li> <li>・ 成部底</li> <li>・ 成部底</li> <li>・ 成部底</li> <li>・ 成部底</li> <li>・ 成部底</li> <li>・ 成部底</li> <li>・ 動面底</li> <li>・ 動面底</li> <li>・ 動面底</li> <li>・ 動面底</li> <li>・ 動面底</li> <li>・ 動面底</li> <li>・ 動面底</li> <li>・ 動面底</li> <li>・ 動面底</li> <li>・ 動面</li> <li>・ 動面</li> <li>・</li></ul>                                                                                                    | 选择                                                                                                 | 事項名称: 一照一码户信息确认        | <b>部门名称</b> : 部门名称                    |                 |            |              |
| <ul> <li>• Kanie</li> <li>• Kanie</li> <li>• Bill Kritek</li> <li>• Bill Kritek</li></ul>                                                                                                    | 回1省                                                                                                |                        |                                       | 招政 🗍 公共開発       |            |              |
| <ul> <li>・ 図川氏病枢</li> <li>・ 図川氏病枢</li> <li>・ 図川氏病枢</li> <li>・ 図川氏病枢</li> <li>・ (1)</li> <li>・ (1)</li> <li>· (1)</li> <li>· (1)<td><ul> <li>成都市</li> </ul></td><td></td><td></td><td></td><td></td><td></td></li></ul>                                                                                                    | <ul> <li>成都市</li> </ul>                                                                            |                        |                                       |                 |            |              |
|                                                                                                    | • 四川天府新区                                                                                           | ±10 ±11 🔪 2            |                                       |                 |            |              |
|                                                                                                    | <ul> <li>成都东部新区</li> </ul>                                                                         |                        |                                       |                 |            |              |
| ・ 版立 ・ 成立 ・ 成立 ・ 成立 ・ 成立 ・ 成立 ・ 成立 ・ 成正 ・ 成正 ・ 成正 ・ 成正 ・ 成正 ・ 成正 に ・ 成正 に ・ 成正 に ・ 成正 に ・ 成正 に ・ 成正 に ・ 成正 に ・ 成正 に ・ 成正 に ・ 成正 に ・ 成正 に ・ 成正 に ・ 成正 に ・ 成正 に ・ 成正 に ・ 成正 に ・ 成正 に ・ 成正 に ・ 成正 に ・ 成正 に ・ 成正 ・ 成正 ・ 成正 ・ 成正 ・ 成正 ・ 成正 ・ 成正 ・ 成正                                                                                                    | • 成部高新技术学业开发区                                                                                      | 事项名称                   | Xidt                                  | 部门名称            | 事项类型       | 事项状态         |
| <ul> <li>● 建年区</li> <li>● 二十一十一日二章 時以(2) (2) (2) (2) (2) (2) (2) (2) (2) (2)</li></ul>                                                                                                    | 除江区                                                                                                | ○ 一账一码户信息支更(县          | 银行使) <b>青</b> 羊区                      | 国家联务总局成部市青羊区联务局 | 其他行政权力     | 通过           |
| <ul> <li>シャロマ<br/>・ 広穴区             ・ 広穴区             ・ 山へ戸の原始相談観行使)             ・ 南平区             ・ 山へ戸の原始相談観行使)             ・ 南平区             ・ 山へ戸の原始相談観行使)             ・ 南平区             ・ 山へ戸の原始相談観行使)             ・ 南平区             ・ 山へ戸の原始相談観行使)             ・ 南平区             ・ 山へ戸の原始相談観行使)             ・ 南平区             ・ 山へ戸の原始相談観行使)             ・ 南平区             ・ 山へ戸の原始相談目行使)             ・ 南平区             ・ 西田市内の原始相談日神楽区(1)             ・ 山の市の             ・ 山へ市・村・市田道館でいけ時時候人             ・ 南平区             ・ 西田市             ・ 山へ市             ・ 山へ市・村・町区区長             ・ 然后提家事项名称(直接搜事项搜索不出来)             ・ 山の市             ・ 山の市             ・ 山の市             ・ 山の市             ・ 山の市             ・ 山の市             ・ 山の市             ・ 山の市             ・ 山の市             ・ 山の市             ・ 山の市             ・ 山の市             ・ 山の市             ・ 山の市             ・ 山の             ・ 山の市             ・ 山の市             ・ 山の市             ・ 山の市             ・ 山の市             ・ 山の             ・ 山の市             ・ 山の市             ・ 山の市             ・ 山の市             ・ 山の             ・</li></ul>                                                                                                    | • 青羊区                                                                                              | 一规一码户信息确认(员)           | 银行使) <b>青</b> 羊区                      | 国家税务总局或部市青羊区税务局 | 其他行政权力     | 通过           |
| <ul> <li>- 取成区</li> <li>- 取成区</li> <li>- 以成区</li> <li>- 以成区</li> <li>- 以成区</li> <li>- 北京区</li> <li>- 北京区</li> <li> 新和区</li> <li> 新和区</li> <li> 新和区</li> <li> 新和区</li> <li></li></ul>                                                                                                    | <ul> <li>金牛区</li> </ul>                                                                            | ▲ 一部一码户演校申报局线          | (行任) 責羊区                              | 国家税务总局成初市費羊区税务局 | 行政征收       | imid         |
| <ul> <li>・ 成何区</li> <li>・ 成何区</li> <li>・ (1)</li> <li>・ (1)</li>     &lt;</ul>                                                                                                    | • RKK                                                                                              |                        | are encourtained and the Australian I |                 | ***        | nama.        |
| <ul> <li>         とない区         <ul> <li>             ・対応様 (1): 20 8 (2)             </li> <li>             ・対応様 (1): 20 8 (2)             </li> <li>             ・対応様 (1): 20 8 (2)             </li> <li>             ・対応様 (1): 20 8 (2)             </li> <li>             ・対応様 (1): 20 8 (2)             </li> <li>             ・対応様 (1): 20 8 (2)             </li> <li>             ・対応様             </li> <li>             ・対応様             </li> <li>             ・対応             ・</li></ul></li></ul>                                                                                                    | • 成年区                                                                                              | 3 TEMPROPERS ( 10/61 - | 索一時 阿亚奎吉 1,0110月代人 育干区                | 国家政府运用成都中属于区政方向 | MIRITRACIO | Lint         |
|                                                                                                    | <ul> <li>         ・          と宗経区     </li> </ul>                                                  | 3                      |                                       |                 | 1-4 共4级 <  | 1 > 10 条/页 > |
| <ul> <li>         ・ 新都区         <ul> <li>             新地区             </li> <li>             並ごE             </li> <li>             ながに             </li> <li>             ながに             </li> <li>             ながに             </li> <li>             のがに             </li> <li>             がに             </li> <li>             がに             </li> <li>             ながに             </li> <li>             がに             </li> <li>             がに             </li> <li>             がに             </li> <li>             がに             </li> <li>             がに             </li> <li>             がに             </li> <li>             がに             </li> <li>             がに             </li> <li> </li> <li>             がに             </li> <li>             がに             </li> <li>             がに             </li> <li>             がに             </li> <li>             がに             </li> <li>             がに             </li> <li>             がに             </li> <li>             がに             </li> <li>             がに             </li> <li>             がに             </li> <li>             がに             </li> <li>             がに             </li> </ul></li> <li>             がに             </li> <li>             がに             </li> <li> </li> <li>             がに             </li> <li>             がに             </li> <li>             がに             </li> <li>             がに             </li> <li>             がに             </li> <li>             の             ・</li></ul>                                                                                                    | • 青白江区                                                                                             |                        |                                       |                 |            |              |
| <ul> <li>油IIC</li> <li>次茂区</li> <li>取成区</li> <li>粉漆区</li> <li>粉漆区</li> <li>湖田市</li> <li>湖口湖市</li> <li>2</li> </ul>                                                                                                    | <ul> <li>新部区</li> </ul>                                                                            | 首先在左边选择对应的             | ]市州或区县,然后搜索事项名称                       | (直接搜事项搜索不出系     | 돈)         |              |
| - 双方区<br>- 税有区<br>- 税有区<br>- 荷田市<br>- 初行場内                                                                                                    |                                                                                                    |                        |                                       |                 |            |              |
| <ul> <li>・ 和和区</li> <li>・ 許非区</li> <li>・ 向印市</li> <li>・ 都灯知作</li> <li>・ 取州市</li> </ul>                                                                                                    | <ul> <li>通江区</li> </ul>                                                                            |                        |                                       |                 |            |              |
| ・ 執筆22<br>・ 向目中<br>・ 創口地・<br>・ 初川市・                                                                                                    | <ul> <li>通江区</li> <li>双流区</li> </ul>                                                               |                        |                                       |                 |            |              |
| ・ 向田市<br>- 創江和市<br>- 町州市                                                                                                    | <ul> <li>通江区</li> <li>双抗区</li> <li>鄭卻区</li> </ul>                                                  |                        |                                       |                 |            |              |
| <ul> <li>湖口湖市</li> <li>取州市</li> </ul>                                                                                                    | <ul> <li>通口区</li> <li>双流区</li> <li>和初区</li> <li>新津区</li> </ul>                                     |                        |                                       |                 |            |              |
| • 影州市 2                                                                                                    | <ul> <li>浙江区</li> <li>双流区</li> <li>総即区</li> <li>新津区</li> <li>前田市</li> </ul>                        |                        |                                       |                 |            |              |
|                                                                                                    | <ul> <li>) 国口区</li> <li>&gt; 双流区</li> <li>&gt; 朝知区</li> <li>&gt; 前田市</li> <li>&gt; 刮口地市</li> </ul> |                        |                                       |                 |            |              |

四、事项配置好后,在办事指南把"牵头部门""联办机构" "办理时间""办理地址""咨询方式""监督方式"等修 改为各地区实际信息,修改完后点提交

|                                    | 12                                                                                                    | ◆ 総執(D) ¥ 连续(L)    |                 |   |            | 民 事項 | 0 重绘 | 非 整理 | ※ 全屏 | ⑤ 网格 |   |
|------------------------------------|----------------------------------------------------------------------------------------------------|--------------------|-----------------|---|------------|------|------|------|------|------|---|
| RABBERGTED                         | 4                                                                                                    | This is the second | 四川省人力资源和社会保障厅   |   | 四川省医疗保障局   |      |      |      |      |      | ^ |
| · actives of actives in the second |                                                                                                    | 44098-01877        | and a second    |   | MANAGE CO. |      |      |      |      |      |   |
| •原环节数量(个)                          | 5                                                                                                    | 41020/-5119        | REPAILING .     |   | TUPOTIC    |      |      |      |      |      |   |
| • 现环节数量(个)                         | 1                                                                                                    |                    |                 |   |            |      |      |      |      |      |   |
| • 原递交材料(份)                         | 9                                                                                                    | milionisiowithe    |                 |   |            |      |      |      |      |      |   |
| • 我递交材料例》                          | 2                                                                                                    | 市场主体职业委案           | 一時一級户信告会认(算段行任) |   |            |      |      |      |      |      |   |
| •原感动次数(次)                          | 2                                                                                                    |                    | L               | 1 |            |      |      |      |      |      |   |
| • 現應动次數(次)                         | 0                                                                                                    |                    |                 |   |            |      |      |      |      |      |   |
| 线下跑一次原因和环节                         | 調進入                                                                                                    |                    |                 |   |            |      |      |      |      |      |   |
|                                    |                                                                                                    |                    |                 |   |            |      |      |      |      |      |   |
|                                    |                                                                                                    |                    |                 |   |            |      |      |      |      |      |   |
| * 咨询方式:                            | 028-86611817                                                                                                    |                    |                 |   |            |      |      |      |      |      |   |
| • 咨询方式<br>• 监留方式                   | 028-86511817<br>028-12345                                                                                                    |                    |                 |   |            |      |      |      |      |      |   |
| ・咨询方式<br>・ 蓋編方式<br>・ 中报現知          | 20-441187<br>02-1345<br>09-1345<br>090578 #9578, 01125#01 10592#<br>11400084/158880, 445409/0163468<br>142590482, 01702485780298,458<br>452490486,00049871446879248458 |                    |                 |   |            |      |      |      |      |      |   |

办事指南配置参考:

- 1. 主题类型:一事一次办
- 2. 一件事名称: 歇业一件事
- 3. 模式选择: B模式
- 4. 一件事申请页面 URL: http://sscjgj.sczwfw.gov.cn:9001/yct/webporta1/closure.do?areaCod e=510000000000
- 5. 是否指引: 否
- 6. 办理形式: 窗口办理、网上办理
- 7. 网上支付: 否

- 8. 是否支持物流快递: 否
- 9. 办理流程图:

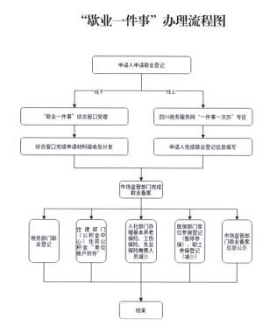

- 10. 是否收费: 否
- 11. 牵头部门: XX (行政区划) 市场监督管理局
- 12. 联办机构: XX (行政区划)税务局, XX (行政区划)住房和城乡建设厅, XX (行政 区划)人力资源和社会保障厅, XX (行政区划)医疗保障局
- 13. 办理时间: 填写的格式应包含"星期 x 至星期 x"/"早上"/"下午"等时间 关键字。(如: 星期一至星期五上午:09:00-12:00 下午:13:00-17:00)
- 14. 办理地址: "办理地点"应描述详细,描述地点应具体到政务服务管理机构 在政务大厅设置的综窗窗口号(没有窗口号的可不细化),非部门单设窗口 号(如:四川省成都市青羊区草市街2号成都市政务中心2层综合窗口1号)
- 15. 有无中介服务(有/无):无
- 16. 是否支持预约办理(是/否): 否
- 17. 承诺办结时限(工作日): 12
- 18. 原办理时限(工作日): 12
- 19. 现办理时限(工作日):1
- 20. 原环节数量(个):5
- 21. 现环节数量(个):1
- 22. 原递交材料(份):9
- 23. 现递交材料(份): 2
- 24. 原跑动次数(次): 2
- 25. 现跑动次数(次): 0
- 26. 线下跑一次原因和环节: 不填写
- 27. 咨询方式: 配置区号和地区电话号码,并使用"-"短线分隔符(如: 咨询 电话: 028-xx)
- 28. 监督方式: 配置区号加 "12345",并使用 "-" 短线分隔符(如: 监督电话: 028-12345)
- 29. 申报须知(必填项,文本输入):因自然灾害、事故灾难、公共卫生事件、 社会安全事件等原因造成经营困难的,市场主体可以自主决定在一定时期内 歇业。法律、行政法规另有规定的除外。
- 市场主体应当在歇业前与职工依法协商劳动关系处理等有关事项。
- 30. 备注(非必填项, 文本输入): 以实际办理情况为准

## 五、配置完后回到"本地清单管理"菜单点击"启用",最

## 后入驻综窗

| NAME     NAME     NAME     NAME     NAME     NAME     NAME       Image: Name     Image: Name     Image: Name     Image: Name     Image: Name     Image: Name       Image: Name     Image: Name     Image: Name     Image: Name     Image: Name     Image: Name     Image: Name       Image: Name     Image: Name     Image: Name     Image: Name     Image: Name     Image: Name     Image: Name       Image: Name     Image: Name     Image: Name     Image: Name     Image: Name     Image: Name     Image: Name     Image: Name       Image: Name     Image: Name     Image: Name     Image: Name     Image: Name     Image: Name     Image: Name       Image: Name     Image: Name     Image: Name     Image: Name     Image: Name     Image: Name     Image: Name       Image: Name     Image: Name     Image: Name     Image: Name     Image: Name     Image: Name     Image: Name       Image: Name     Image: Name     Image: Name     Image: Name     Image: Name     Image: Name     Image: Name       Image: Name     Image: Name     Image: Name     Image: Name     Image: Name     Image: Name     Image: Name       Image: Name     Image: Name     Image: Name     Image: Name     Image: Name     Image: Name     Image: Name    <                                                                                                    |
|----------------------------------------------------------------------------------------------------|
| No.         No.                                                                                                    |
| ***                                                                                                    |
| 1       総合一作事       11       総合一作事       11       総合一作事       11       第二位素       11       第二位素       11       第二位素       11       第二位素       11       第二位素       11       第二位素       11       第二位素       11       第二位素       11       第二位素       11       11       11       11       11       11       11       11       11       11       11       11       11       11       11       11       11       11       11       11       11       11       11       11       11       11       11       11       11       11       11       11       11       11       11       11       11       11       11       11       11       11       11       11       11       11       11       11       11       11       11       11       11       11       11       11       11       11       11       11       11       11       11       11       11       11       11       11       11       11       11       11       11       11       11       11       11       11       11       11       11       11       11       11       11       11       11                                                                                                    |
| 2         2-2         2-2         2-2         2-2         2-2         2-2         2-2         2-2         2-2         2-2         2-2         2-2         2-2         2-2         2-2         2-2         2-2         2-2         2-2         2-2         2-2         2-2         2-2         2-2         2-2         2-2         2-2         2-2         2-2         2-2         2-2         2-2         2-2         2-2         2-2         2-2         2-2         2-2         2-2         2-2         2-2         2-2         2-2         2-2         2-2         2-2         2-2         2-2         2-2         2-2         2-2         2-2         2-2         2-2         2-2         2-2         2-2         2-2         2-2         2-2         2-2         2-2         2-2         2-2         2-2         2-2         2-2         2-2         2-2         2-2         2-2         2-2         2-2         2-2         2-2         2-2         2-2         2-2         2-2         2-2         2-2         2-2         2-2         2-2         2-2         2-2         2-2         2-2         2-2         2-2         2-2         2-2         2-2         2-2         2-2         2-2                                                                                                    |
| 3         765-778         42500-0257         4200-038109         D102         D102502800000         200-02730014         Image: Control of Control of Contro |
| ت ا<br>د ا ا ا ا ا ا ا ا ا ا ا ا ا ا ا ا ا ا                                                                                                    |
|                                                                                                    |

(省局技术支持电话: 15502947901 18228010354)